PROCEDIMIENTO PARA INSLTALAR CLIENTE AVENTAIL DE SONICWALL PARA ACCEDER A LA VPN DEL INSTITUTO MORA PARA WIN 7, 8 y Linux

1. Click derecho al cliente de acuerdo a la versión de sistema operativo Windows o Linux que tenemos y seleccionamos "Ejecutar como administrador"

| 🌡 l 💽 🚺 = l            |                 | Herramientas de aplicación  |                   |                | Clientes Aventail |     |                             | ×            |
|------------------------|-----------------|-----------------------------|-------------------|----------------|-------------------|-----|-----------------------------|--------------|
| Archivo Inicio Compa   | rtir Vista      | Administrar                 |                   |                |                   |     |                             | ~ <b>(</b> ) |
| ( → ↑ ) → Est          | te equipo → De  | scargas → Clientes Aventail |                   |                |                   | × ¢ | Buscar en Clientes Aventail | P            |
| ☆ Favoritos            | Nombre          | ^                           | Fecha de modifica | Тіро           | Tamaño            |     |                             |              |
| 🐌 Descargas            | 👜 Aventail(     | Connect-Linux               | 11/06/2015 05:13  | ALZip TAR File | 4,280 KB          |     |                             |              |
| 😌 Dropbox              | 👜 Aventail(     | Connect-Linux64             | 11/06/2015 05:12  | ALZip TAR File | 4,370 KB          |     |                             |              |
| Escritorio             | 📑 ngsetup_      | en                          | 11/06/2015 05:13  | Aplicación     | 1,655 KB          |     |                             |              |
| 🖳 Sitios recientes     | 👜 ngsetup_      | en                          | 11/06/2015 05:15  | ALZip RAR File | 1,438 KB          |     |                             |              |
|                        | 📑 ngsetup6      | i4_en                       | 11/06/2015 05:11  | Aplicación     | 2,129 KB          |     |                             |              |
| 👰 Este equipo          | 👜 ngsetup6      | i4_en                       | 11/06/2015 05:16  | ALZip RAR File | 1,903 KB          |     |                             |              |
| 🐌 Descargas            |                 |                             |                   |                |                   |     |                             |              |
| Documentos             |                 |                             |                   |                |                   |     |                             |              |
| Escritorio             |                 |                             |                   |                |                   |     |                             |              |
| 📔 Imágenes             |                 |                             |                   |                |                   |     |                             |              |
| Música                 |                 |                             |                   |                |                   |     |                             |              |
| J Vídeos               |                 |                             |                   |                |                   |     |                             |              |
| Disco local (C:)       |                 |                             |                   |                |                   |     |                             |              |
| Unidad de CD (E:) W    |                 |                             |                   |                |                   |     |                             |              |
| My Passport (F:)       |                 |                             |                   |                |                   |     |                             |              |
| Disco local (I:)       |                 |                             |                   |                |                   |     |                             |              |
| Star Red               |                 |                             |                   |                |                   |     |                             |              |
| TIC                    |                 |                             |                   |                |                   |     |                             |              |
|                        |                 |                             |                   |                |                   |     |                             |              |
|                        |                 |                             |                   |                |                   |     |                             |              |
|                        |                 |                             |                   |                |                   |     |                             |              |
|                        |                 |                             |                   |                |                   |     |                             |              |
| 6 elementos 1 elemento | seleccionado 2  | 07 MB                       |                   |                |                   |     | 1                           | 8==          |
| o elementos Telemento  | seleccionado 2. | UT IND                      |                   |                |                   |     |                             | <u> </u>     |

2. Dejamos que se haga el procedimiento de instalación, en caso de salir pantallas emergentes solo dar continuar o aceptar.

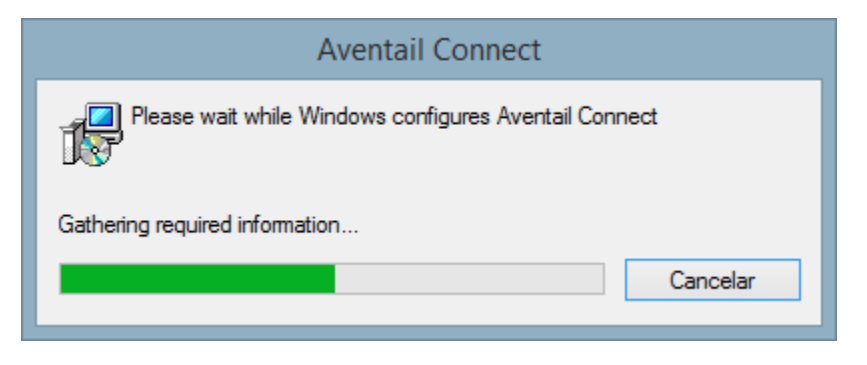

| 🛃 Ave                               | ntail Connect Setup Wizard  | - 🗆          | × |
|-------------------------------------|-----------------------------|--------------|---|
| SonicWALL Ave                       | entail Connect <sup>™</sup> |              |   |
| Aventail Connect is being installed | l.                          |              |   |
| Registering Product Services        |                             |              |   |
|                                     |                             |              |   |
|                                     |                             |              |   |
|                                     |                             |              |   |
|                                     | Cancel < <u>B</u> ack       | <u>N</u> ext | > |

3. Una vez terminado el proceso de instalación, se generará el siguiente icono en el escritorio.

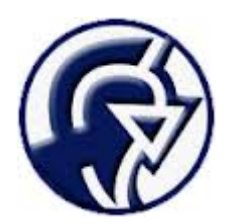

4. Ejecutamos la aplicación y seguimos la configuración dando siguiente.

| Aventail VPN Connection Setup Wizard ×              |                                                                                                    |  |  |  |
|-----------------------------------------------------|----------------------------------------------------------------------------------------------------|--|--|--|
| Welcome to the Aventail Connect VPN<br>Setup Wizard |                                                                                                    |  |  |  |
|                                                     | This wizard helps you set up your VPN network connection.<br>You can use the VPN to securely access network resources<br>(such as corporate e-mail, applications, and file servers)<br>from a remote location. |  |  |  |
| SonicWALL                                           | To continue, click Next.                                                                                                    |  |  |  |
|                                                     | < <u>A</u> trás <u>Siguiente</u> > Cancelar                                                                                                    |  |  |  |

5. Colocamos en la siguiente pantalla los datos del servidor "intramora1.institutomora.edu.mx" y damos siguiente.

| Aventail VPN Connection Setup Wizard                                              | ×       |
|-----------------------------------------------------------------------------------|---------|
| Aventail VPN Connection<br>What is the appliance host name or IP address?         |         |
| Enter the host name or IP address for the VPN server to which you are connecting: |         |
| intramora1.institutomora.edu.mx                                                   |         |
| For example, you might enter vpn.example.com or 159.57.0.0.                       |         |
| < <u>A</u> trás Siguien <u>t</u> e > C                                            | ancelar |

6. Dejamos que se haga el proceso de conexión.

| Aventail VPN Connection Setup Wizard                                                                                                    | × |
|----------------------------------------------------------------------------------------------------|---|
| Aventail VPN Connection<br>What is the login group?                                                                                                    | Ľ |
| Select or type the group name associated with your login account (this information should have been supplied by your system administrator). Click Refresh to retrieve an updated list of group names from the appliance. |   |
| Downloading current list of login groups.                                                                                                    |   |
| Connecting                                                                                                    |   |
| Select or enter your login group;                                                                                                    |   |
| ✓                                                                                                    |   |
| <u>R</u> efresh <u>Cancel</u>                                                                                                    |   |
|                                                                                                    |   |
| < <u>Atrás</u> Siguien <u>t</u> e > Cancelar                                                                                                    |   |

7. Seleccionamos dominio de acuerdo al usuario que tengamos asignado.

| Aventail VPN Connection Setup Wizard                                                                                                    | ×           |
|----------------------------------------------------------------------------------------------------|-------------|
| Aventail VPN Connection<br>What is the login group?                                                                                                    |             |
| Select or type the group name associated with your login account (this information should have been supplied by your system administrator). Click Refresh to retrieve an updated l group names from the appliance. | t<br>ist of |
| Select or enter your login group from the list.                                                                                                    |             |
| Click the Refresh button to update the list from the appliance.                                                                                                    |             |
| Select or enter your login group:                                                                                                    |             |
| institutomora.edu.mx                                                                                                    | <b>~</b>    |
| institutomora.edu.mx<br>LocalDomain                                                                                                    |             |
|                                                                                                    |             |
|                                                                                                    |             |
| < <u>A</u> trás Siguien <u>t</u> e > Can                                                                                                    | celar       |

8. Finalizamos la configuración.

| Aventail VPN Connection Setup Wizard |                                                                                               |    |  |
|--------------------------------------|-----------------------------------------------------------------------------------------------|----|--|
|                                      | Finished                                                                                      |    |  |
|                                      | You have successfully completed the basic steps needed to create your VPN network connection. | 1  |  |
|                                      | To review or change the VPN connect properties, dick<br>Properties.                           |    |  |
|                                      |                                                                                               |    |  |
| SonicWALL                            | Click Finish to exit the wizard.                                                              |    |  |
|                                      | < <u>A</u> trás Finalizar Cancela                                                             | ar |  |

9. En la siguiente pantalla solo accedemos con nuestro usuario y contraseña, en la siguiente ocasión que accedamos por el cliente de Aventail, solo nos pedirá estos datos de acceso.

| 1                        | Aventail VPN Connection                                     | × |
|--------------------------|-------------------------------------------------------------|---|
| Dell Se                  | onicWALL Aventail Connect™                                  |   |
| Log in here<br>Username: | to establish a secure connection to your network resources. |   |
| Password:                |                                                             |   |
|                          | Connect Cancel Properties Help                              |   |